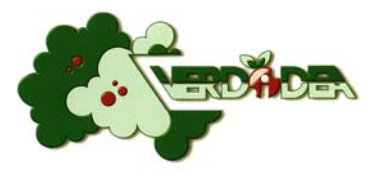

# **TUTORIAL PER INVIO SEGNALAZIONI**

## SUL VERDE PUBBLICO DEL COMUNE DI TARANTO

Il sistema che verrà illustrato nelle pagine a seguire, consente di inviare una segnalazione (web-ticket) attraverso una piattaforma web semplice ed intuitiva e di monitorarne lo stato di avanzamento fino alla chiusura.

N.B.

Le richieste pervenute saranno trasmesse all'ufficio tecnico dell'azienda che, di comune accordo con la Direzione Ambiente del Comune di Taranto e nel <u>rispetto del regolamento Comunale del verde pubblico</u>, stabilirà la tipologia di intervento da eseguire ed inserirà la lavorazione nel calendario degli interventi.

### 1) ACCESSO ALLA PIATTAFORMA

Per accedere alla piattaforma informatica, collegarsi ad internet ed, utilizzando un qualsiasi browser (internet explorer, google chrome, Mozilla Firefox etc), inserire il seguente link:

### https://ginvesrv1.futurasistemi.it/GinveHDweb/web

| ← ⊖ @ https://ginvesrv1.futurasistemi.it/GinveHDweb/web | P → 🚔 Ċ 🥥 Login 🛛 🗙 |
|---------------------------------------------------------|---------------------|
| File Modifica Visualizza Preferiti Strumenti ?          |                     |
| <b>A</b>                                                |                     |

### 2) **REGISTRAZIONE**

La pagina che si aprirà richiede una email ed una password per accedere. Per poter creare le credenziali di accesso cliccare sull'icona *"Registrati"* 

|          | FUTURA SISTEMI |
|----------|----------------|
| Email    |                |
| Password | Resta connesso |
|          | Entra          |
|          | Registrati     |
|          |                |

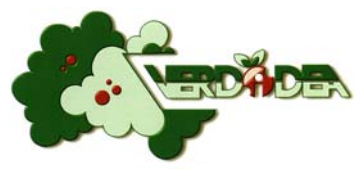

Compilare tutti i campi inserendo i propri dati personali, selezionando il Comune di Taranto ed accettando la normativa sulla privacy come illustrato nella figura seguente:

| Register  |                                                                     | 8 |
|-----------|---------------------------------------------------------------------|---|
|           |                                                                     |   |
| Cognome   | ROSSI                                                               |   |
| Nome      | MARIO                                                               |   |
| Cellulare | 3331234567                                                          |   |
| Email     | mariorossi@libero.it                                                |   |
| Password  | •••••                                                               |   |
| Comune    | TARANTO                                                             |   |
| 🗸 Continu | uando, accetti l'Informativa sulla <u>Tutela dei Dati Personali</u> |   |
|           | Registra Annulla                                                    |   |
|           |                                                                     |   |
|           |                                                                     |   |
|           |                                                                     |   |
|           |                                                                     |   |

Cliccando su "registra", la richiesta verrà presa in carica dal sistema che ne verificherà l'autenticità.

| Login 8                                                                            |
|------------------------------------------------------------------------------------|
| La registrazione è stata effettuata e l'account verrà attivato quanto prima.<br>OK |

Solo successivamente all'attivazione dell'account da parte del sistema sarà possibile inviare le segnalazioni.

N.B. La registrazione è necessaria solo ed esclusivamente la prima volta che si accede alla piattaforma. Successivamente basterà inserire email e password per accedere alla pagina personale dove si potrà monitorare la segnalazione effettuata.

#### 3) INVIO DELLA SEGNALAZIONE

Per inviare una segnalazione, cliccare su "segnala"

| Segnala | Dettagli |  | Esci |
|---------|----------|--|------|
|         |          |  |      |
|         |          |  |      |
|         |          |  |      |
|         |          |  |      |

VERDIDEA srl - N°Verde 800 358 999 segnalazioneverde@verdideasrl.com

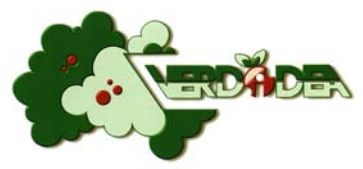

| Report          |                   |     |       |
|-----------------|-------------------|-----|-------|
| Tipo            |                   | 0   |       |
| Descrizione     |                   |     |       |
|                 |                   |     |       |
|                 |                   |     |       |
| Posizione       |                   |     |       |
| Scegli file Nes | sun file selezion | ato |       |
|                 |                   |     | Invia |
|                 |                   |     |       |
|                 |                   |     |       |

Nella maschera che si aprirà, andare ad inserire i campi richiesti:

Cliccando sulla freccia accanto al campo "Tipo", apparirà una maschera a tendina dove poter scegliere la tipologia di segnalazione da effettuare

| Тіро                     | 6                                                                                                    |       |
|--------------------------|----------------------------------------------------------------------------------------------------|-------|
| Descrizione              | Altro<br>Cumuli da raccogliere<br>Erba alta<br>Potatura alberi<br>Potatura siepi<br>Processionaria<br>Situazione di pericolo |       |
| Posizione<br>Sceali file | Nessun file selezionato                                                                                                    |       |
| e e e ga ma              |                                                                                                    | Invia |
|                          |                                                                                                    |       |

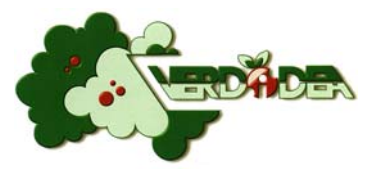

Nel campo descrizione, è possibile inserire maggiore dettagli circa la segnalazione

| Report      |                                     | 8 |
|-------------|-------------------------------------|---|
| Тіро        | Erba alta                           |   |
| Descrizione | Erba alta nell'aiuola adiacenza ASL |   |
|             |                                     |   |
|             |                                     |   |
| Desizione   |                                     |   |
| FUSIZIONE   |                                     |   |
| Scegli file | Nessun file selezionato             |   |
|             | Invia                               |   |
|             |                                     |   |
|             |                                     |   |

Cliccando su "posizione", si aprirà una maschera dove andare ad inserire il luogo della segnalazione. In questa fase è importante specificare con esattezza il luogo segnalato, con l'inserimento del numero civico più vicino all'ubicazione per poter permettere di verificare se è un'area di competenza Comunale.

| pu        | Echa al | ta nell'a    | uola adiacenza ASI |      |
|-----------|---------|--------------|--------------------|------|
| Posizione |         | Localizzazio | ne                 |      |
| scegii ni | e Ness  | Via          | Via Ancona 273     |      |
|           |         | Citta        | laranto            |      |
|           |         | Stato        | Italia             |      |
|           |         | CAP          | 74121              |      |
| _         | -       |              | Salva Ann          | ulla |

VERDIDEA srl - N°Verde 800 358 999 segnalazioneverde@verdideasrl.com

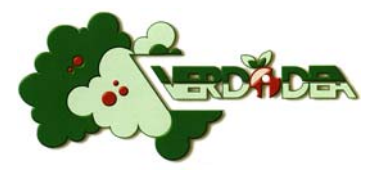

Se si è in possesso di una fotografia da allegare alla segnalazione, cliccare sulla casella "Scegli file" ed inserire una foto che mostri <u>chiaramente</u> la problematica riscontrata.

| Tipo        | Erba alta                           |       |
|-------------|-------------------------------------|-------|
| Descrizione | Erba alta nell'aiuola adiacenza ASL |       |
|             |                                     |       |
| Posizione   |                                     |       |
| Scegli file | e Foto 0001.jpg                     |       |
|             |                                     | Invia |
|             |                                     |       |

Per terminare l'invio della segnalazione cliccare sul tasto "Invia".

Al termine dell'invio, la segnalazione verrà visualizzata nella home page ed apparirà lo stato in cui è la nostra segnalazione.

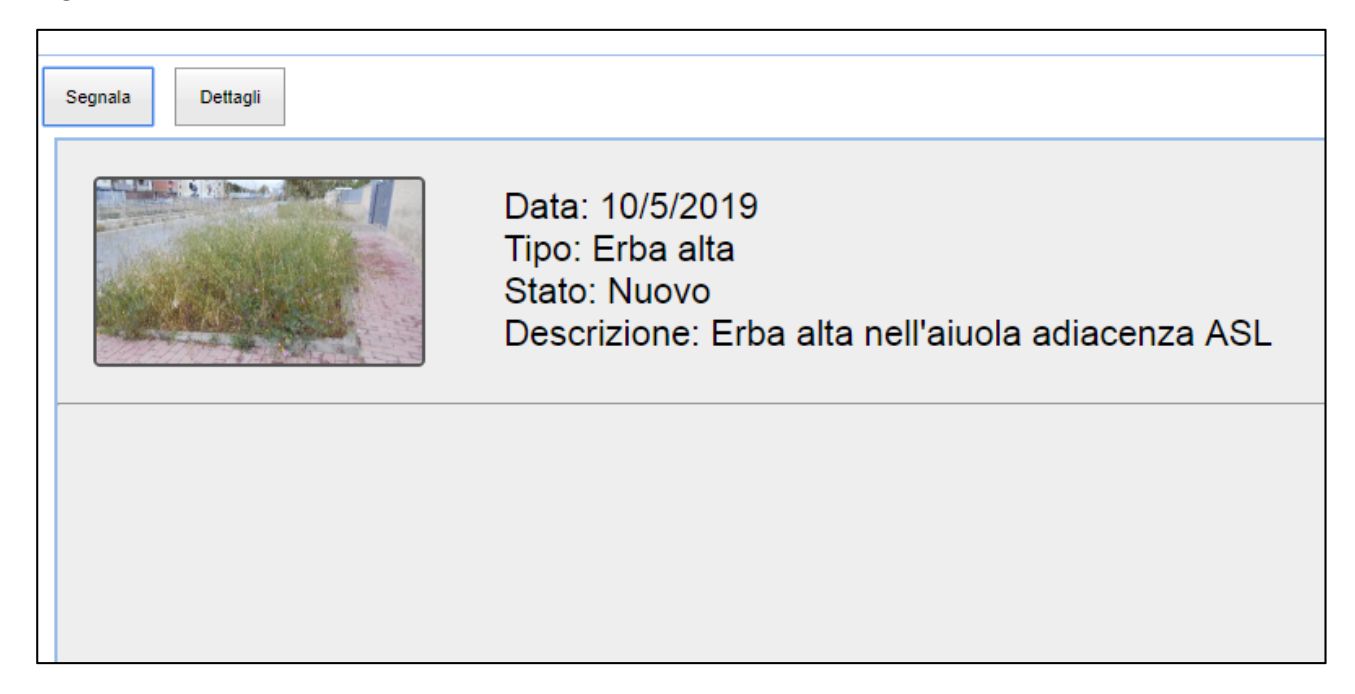

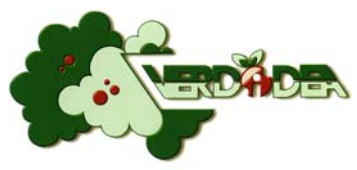

Cliccando sulla segnalazione e successivamente su dettagli, apparirà una maschera riepilogativa con la mappa e l'immagine allegata.

| про          | Erba alta                                                                                                    |
|--------------|----------------------------------------------------------------------------------------------------|
| Stato        | 0                                                                                                    |
| Descrizione  | Erba alta nell'aiuola adiacenza ASL                                                                                                    |
| Data         | 10/05/2019                                                                                                    |
| Mapp<br>Mapp | Loronzo da Briadici<br>na Satellite Istituto [] a<br><sup>9</sup> di Bolsona<br>Poliambulatorio Via Ancona<br>Di Chi ani -<br>Università<br>degli Studi<br>Di Bari - |

Quando lo stato della segnalazione verrà elaborato dai tecnici dell'Azienda, nella home page è possibile monitorarne l'andamento.

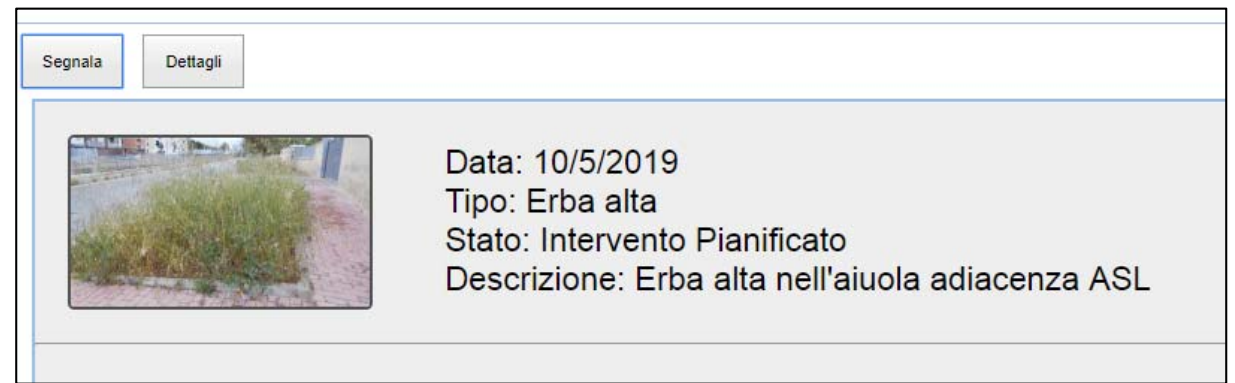

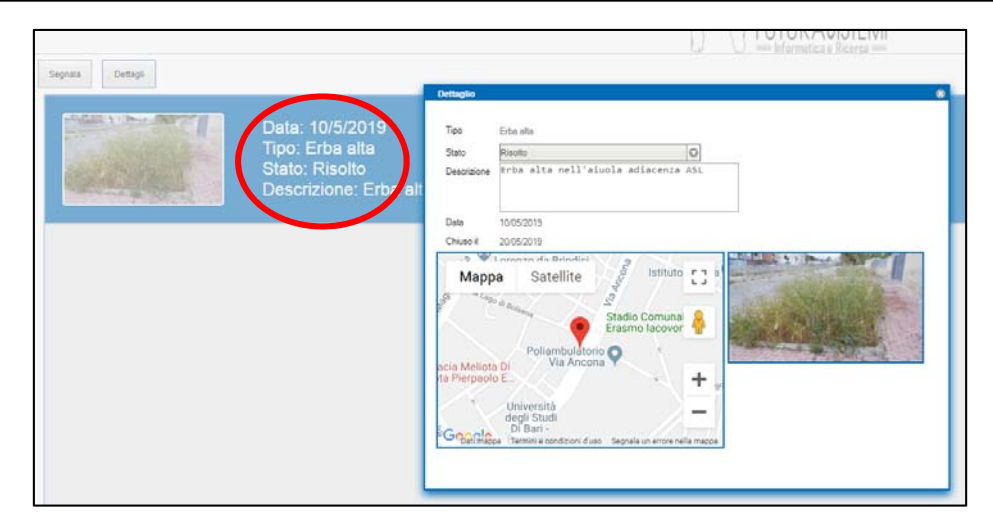

**VERDIDEA srl** - N°Verde 800 358 999 segnalazioneverde@verdideasrl.com